This is the option in Firefox under OptionsPřivacy & Security.

| Delete Browsing <u>History</u>                                                                                                    | ×.                                                                                                    |  |
|----------------------------------------------------------------------------------------------------|----------------------------------------------------------------------------------------------------|--|
| Preserve Favorites website data Preserve Favorites website data Preserve Favorites website data Preserve Favorites website data Preserve Favorites website data |                                                                                                    |  |
| hat are saved for faster                                                                                                    | Copies of webpages, images, and media t                                                                                    |  |
| er by websites to save<br>nce.                                                                                                    | Viewing<br>Cookies and website data<br>Files or databases stored on your comput<br>preferences or improve website performa |  |
|                                                                                                    | List of websites you have visited.                                                                                         |  |
|                                                                                                    | Do <u>w</u> nload History<br>List of files you have downloaded.                                                            |  |
| ito forms.                                                                                                    | Form data<br>Saved information that you have typed in                                                                      |  |
|                                                                                                    |                                                                                                    |  |
| in when you sign in<br>?*** ********                                                                                                    | Saved passwords that are automatically filled                                                                              |  |
| tiveX Filtering and Do Not Track<br>from filtering, data used by Tracking<br>sites might automatically be sharing details<br>tions to Do Not Track requests.    |                                                                                                    |  |
| - Dalata                                                                                                    | nonl                                                                                                    |  |

This is the option in Chrome under SettingsAdvanced <sup>°</sup> Privacy and Security Clear Browsing Data

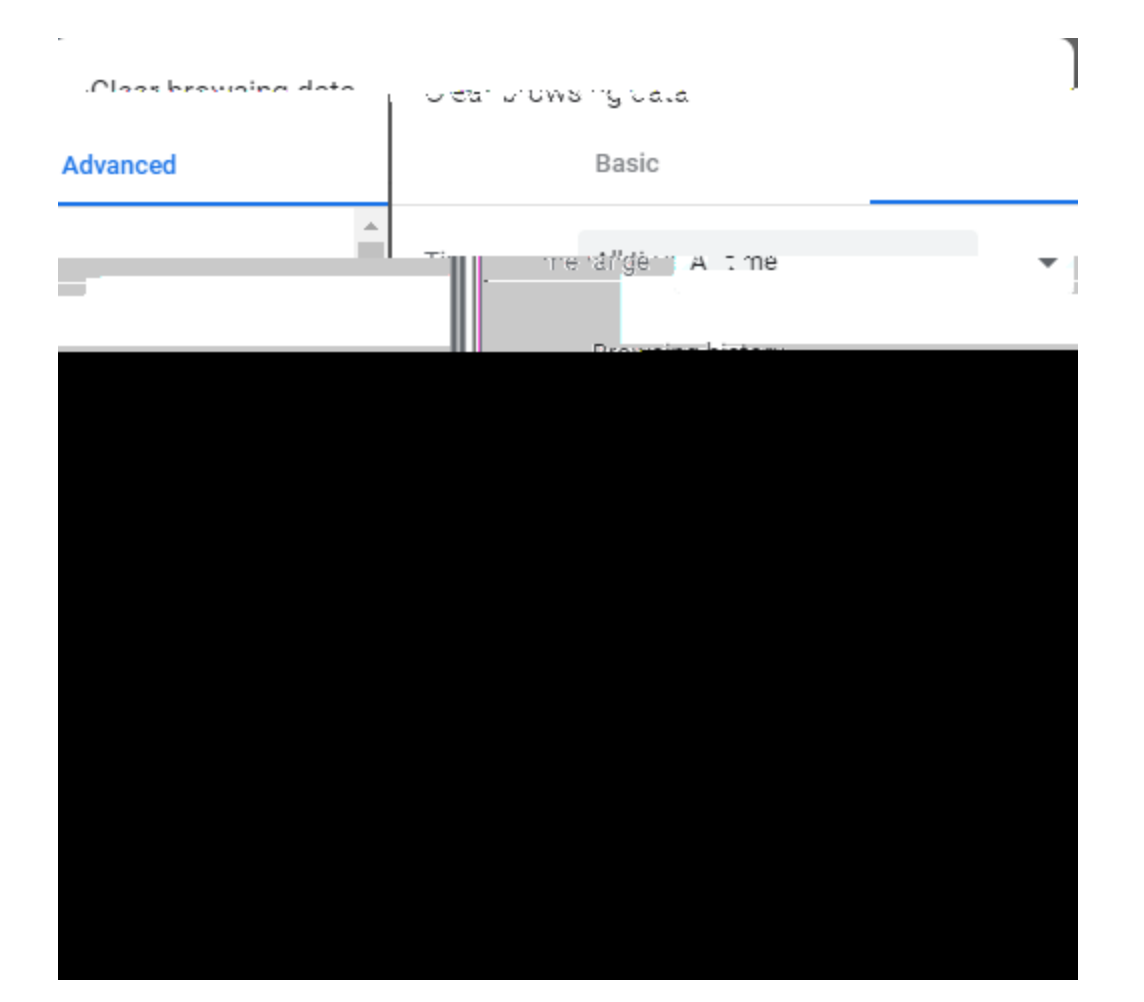

## Safari

This document explains how to clear cache and cookies in Safari 8.0 to 10.0.

1. Click **Safari** in the upper left hand side of your screen. In the menu that appears, click **Preferences**.

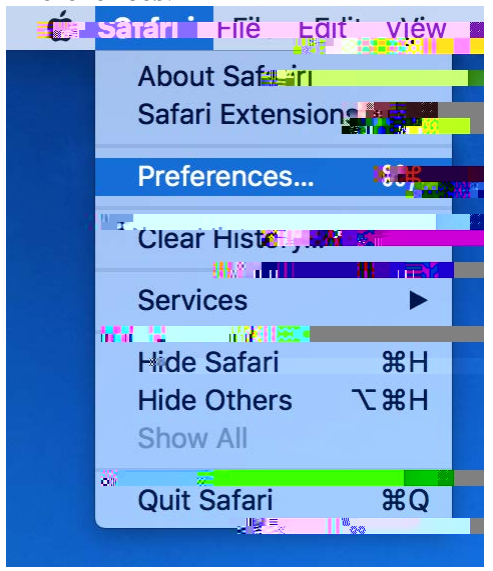

2. In the window that appears, click the **Privacy** tab. Click the button **Remove All Website Data...**.

|                                                                                                    | Privacy             |
|----------------------------------------------------------------------------------------------------|---------------------|
|                                                                                                    | Y Q                 |
| 1                                                                                                    |                     |
| <u>مراجعة معارية معاملة المراجعة معاملة المراجعة معاملة المراجعة معاملة محمد المراجعة معامدة المراجعة معامدة المراجعة المراجع</u> | ra curservievs 0.00 |
| Allematican comentavelasticasmig                                                                                                    |                     |
| Allieron de constructions d'autorité                                                                                                    |                     |
| A website shall Website Data                                                                                                    |                     |
| ocettion services 💿 Prompt för exeln webstite onee exclh day.                                                                                                    | Website use of I    |
| ■ Prome Marceash website-one time-only                                                                                                    |                     |
|                                                                                                    |                     |
|                                                                                                    |                     |
|                                                                                                    |                     |
|                                                                                                    |                     |

3. Click **Remove Now** in the pop up window that appears.

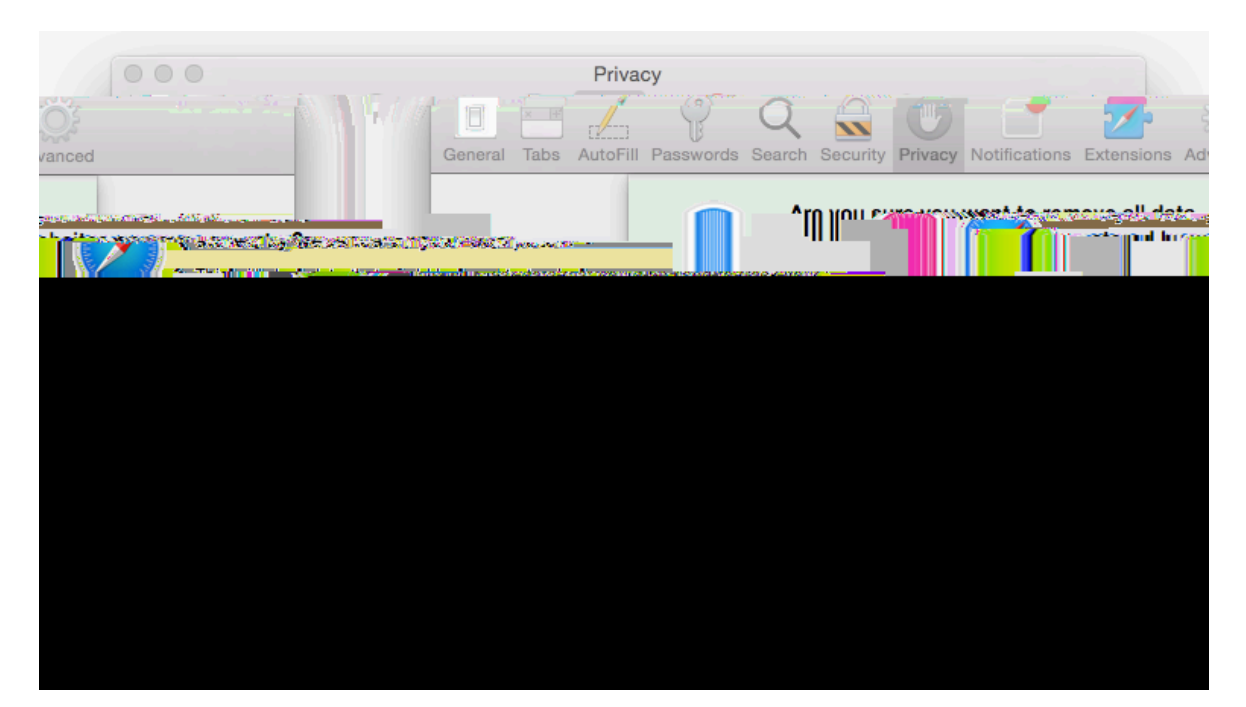